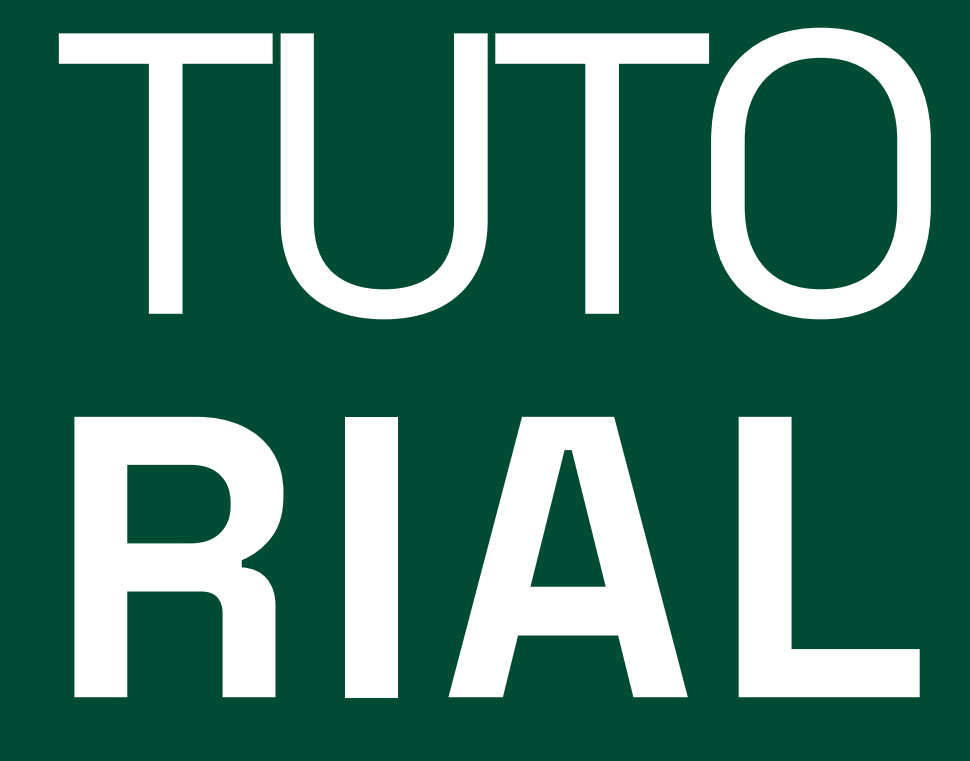

Inscrições pelo Portal do Candidato da Uergs

Ascom/Uergs 2025 uergs o e não possuo CPF cimento

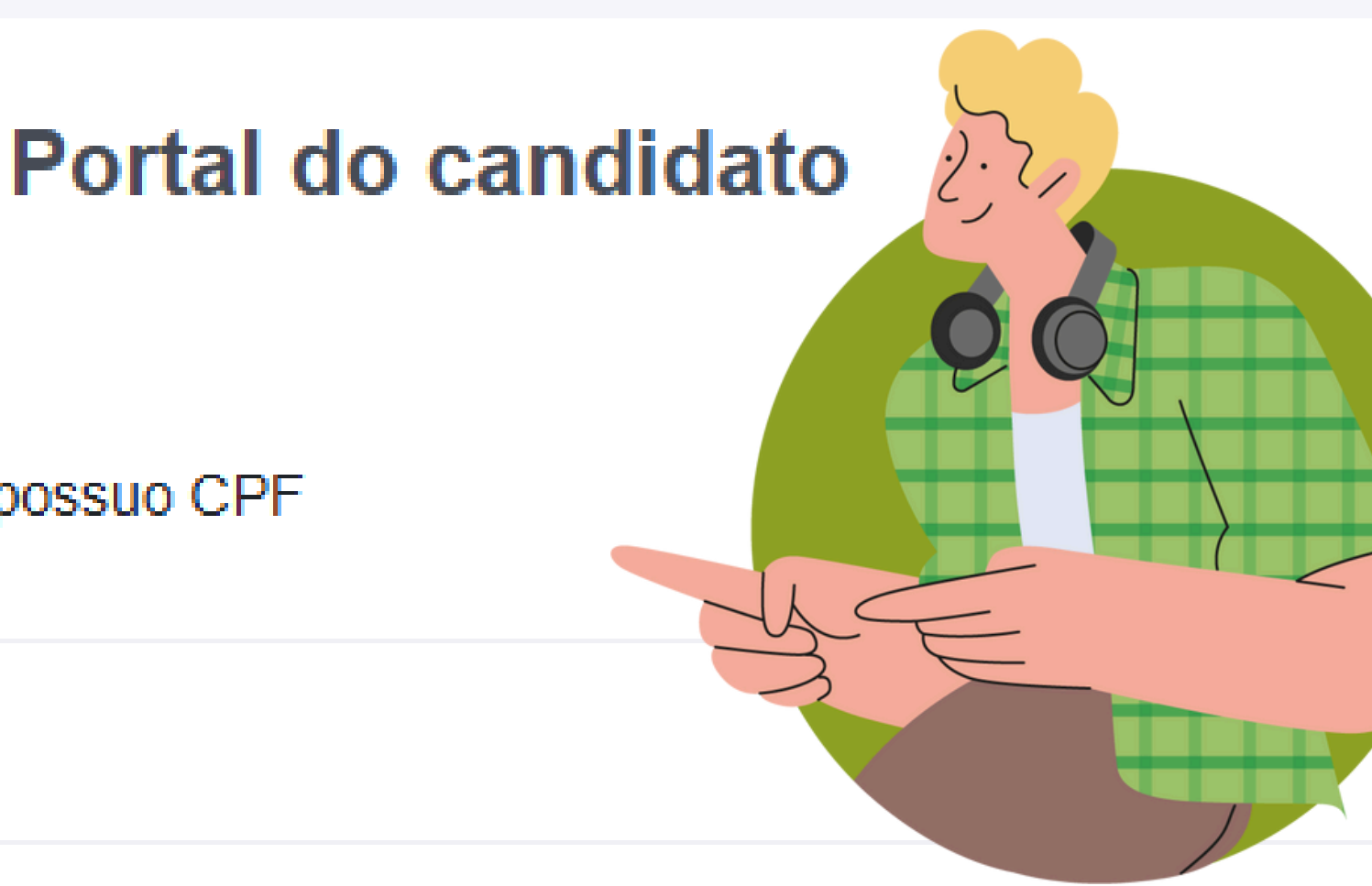

# Buscar

Realizar Nova Inscrição

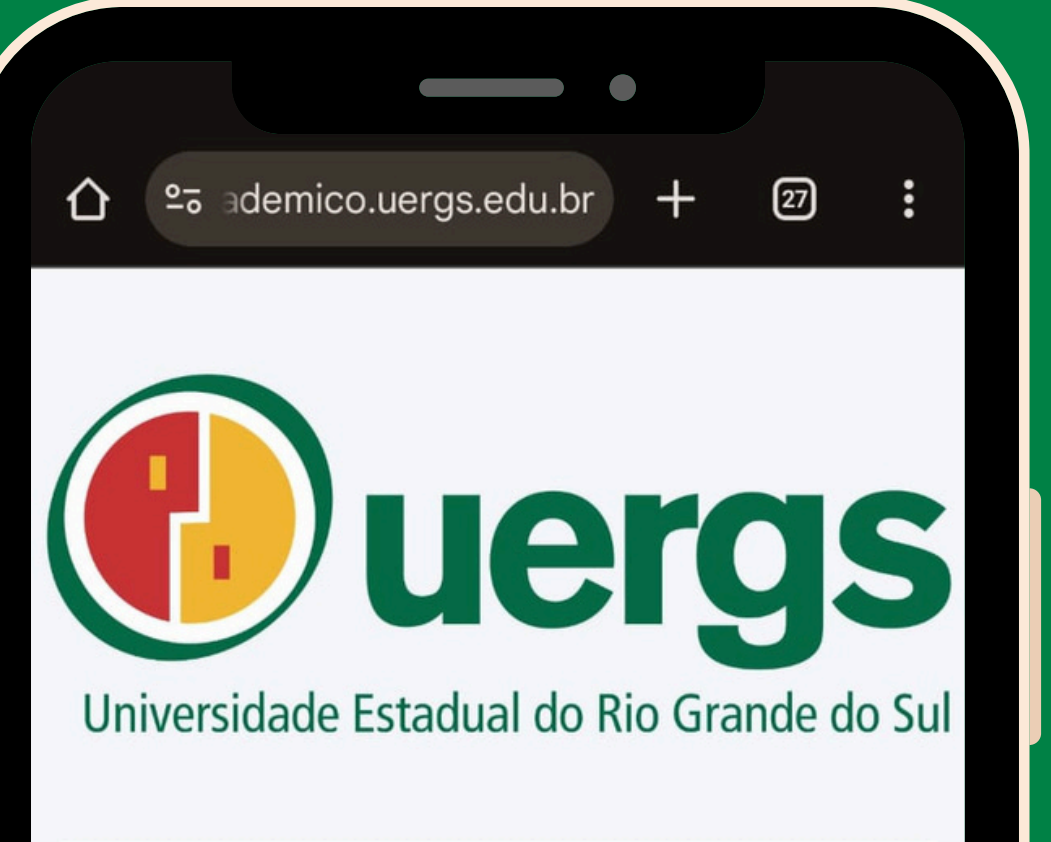

# Portal do candidato

Sou estrangeiro e não possuo CPF

CPF

Data de Nascimento

**Buscar** 

# NOVIDADES DESTA SELEÇÃO

- Agora você pode comprovar a CadÚnico;
- O Portal do Candidato da Uergs agora é responsivo: funciona também em telas menores, como as de celulares ou tablets.

situação de hipossuficiência econômica com o Extrato do

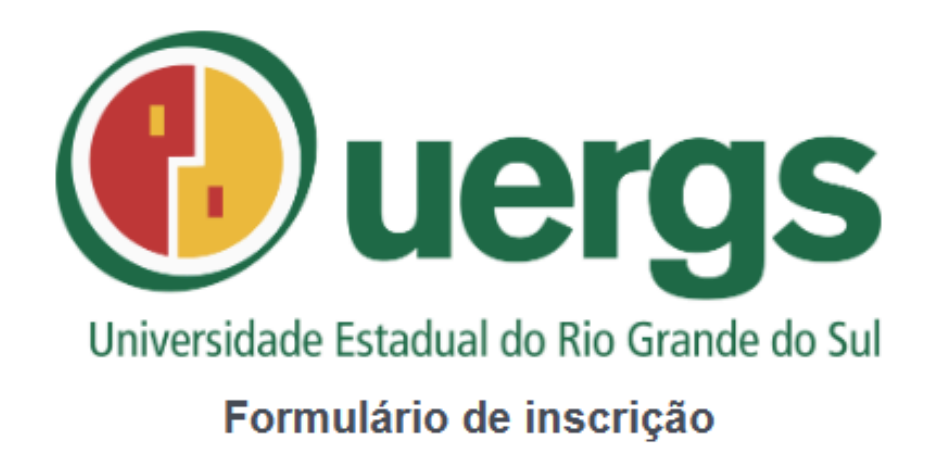

## ▼ INGRESSO ACADÊMICO GRADUAÇÃO 2025 - ENEM

ETAPA ÚNICA

# Seus dados CPF:\* Data de nascimento:\* XXX.XXX.XXX-XX dd/mm/aaaa Sou estrangeiro e não possuo CPF Nome completo:\* Nome social completo: João da Silva Joãozinho Telefone:\* E-mail:\* email@exemplo.com.br

Sexo: \*

Masculino O Feminino

O formulário de inscrição do "Ingresso Acadêmico Graduação 2025 - Enem" abrirá com a opção "Etapa Única" preenchida automaticamente.

Preencha a área "Seus dados" com suas informações pessoais. 

| Preencha a área "Endereço" com o<br>local da sua residência. |             |
|--------------------------------------------------------------|-------------|
| Endereço                                                     |             |
| CEP: *                                                       | País:       |
| Estado:                                                      | Cidade:     |
| Bairro: *                                                    | Endereço: * |
| Número: * Complemento:                                       |             |
| Opções de curso                                              |             |
| Opção: *Selecione                                            | ~           |
|                                                              |             |

# Opções de curso

| )pção: *                                                                   |   |
|----------------------------------------------------------------------------|---|
| Selecione                                                                  | ~ |
| Selecione                                                                  |   |
| ADMINISTRAÇÃO: AGRONEGÓCIO - TRÊS PASSOS - NOTURNO                         |   |
| ADMINISTRAÇÃO - CACHOEIRA DO SUL - NOTURNO                                 |   |
| ADMINISTRAÇÃO EM SISTEMAS E SERVIÇOS DE SAÚDE - PORTO ALEGRE - DIURNO      |   |
| ADMINISTRAÇÃO - ENCANTADO - NOTURNO                                        |   |
| ADMINISTRAÇÃO - ERECHIM - NOTURNO                                          |   |
| ADMINISTRAÇÃO PÚBLICA - FREDERICO WESTPHALEN - NOTURNO                     |   |
| ADMINISTRAÇÃO PÚBLICA - PORTO ALEGRE - NOTURNO                             |   |
| ADMINISTRAÇÃO - TAPES - NOTURNO                                            |   |
| AGRONOMIA - CACHOEIRA DO SUL - INTEGRAL                                    |   |
| AGRONOMIA - SANANDUVA - INTEGRAL                                           |   |
| AGRONOMIA - SANTANA DO LIVRAMENTO - INTEGRAL                               |   |
| AGRONOMIA - SÃO LUIZ GONZAGA - INTEGRAL                                    |   |
| AGRONOMIA - TRÊS PASSOS - INTEGRAL                                         |   |
| AGRONOMIA - VACARIA - VESPERTINO/ NOTURNO                                  |   |
| ARTES VISUAIS (LICENCIATURA) - PORTO ALEGRE - VESPERTINO/NOTURNO           |   |
| CIÊNCIAS BIOLÓGICAS: GESTÃO COSTEIRA - LITORAL NORTE (OSÓRIO) - VESPERTINO |   |
| CIÊNCIAS E TECNOLOGIA DE ALIMENTOS - CAXIAS DO SUL - VESPERTINO/NOTURNO    |   |
| CIÊNCIAS E TECNOLOGIA DE ALIMENTOS - CRUZ ALTA - NOTURNO                   |   |
| DANÇA (LICENCIATURA) - PORTO ALEGRE - INTEGRAL                             | - |
|                                                                            |   |

 

 Documento que comprove estar em dia com o serviço militar, para brasileiros maiores de 18 anos e menores de 45 anos do sexo masculino:
 Certidão de Nascimento ou Casamento: \*

 Escolher arquivo
 Nenhum arquivo escolhido
 Escolher arquivo
 Nenhum arquivo escolhido

 Se desejar, descreva o anexo.
 Se desejar, descreva o anexo.
 Se desejar, descreva o anexo.

 Na área "Opções de curso", clique no campo "Opção / Selecione" para abrir a lista de cursos.

1. Navegue entre os cursos da lista usando o cursor do mouse;

2. Selecione o curso desejado com um clique sobre ele.

# Opções de curso

Opção: \*

# ADMINISTRAÇÃO PÚBLICA - PORTO ALEGRE - NOTURNO

Opção de inscrição: \*

| Selecione              |                  |                              |     |                              |                                                   |
|------------------------|------------------|------------------------------|-----|------------------------------|---------------------------------------------------|
| Selecione              |                  |                              |     |                              |                                                   |
| Ampla concorrênci      | a                |                              |     |                              |                                                   |
| Candidato (s) econ     | iomicamente hipr | ossuficientes                |     |                              |                                                   |
| Candidato (s) econ     | iomicamente hipr | ossuficientes indígenas      |     |                              |                                                   |
| Candidato (s) econ     | iomicamente hipr | ossuficientes negros e parde | los |                              |                                                   |
| Candidato (s) com      | deficiência      |                              |     |                              |                                                   |
| Escolher arquivo       | Nenhum arquiv    | /o escolhido                 |     | So dosoiar descre            |                                                   |
| Se desejar, descre     | va o anexo.      |                              |     | oo uosojui, uosoio           | va o anozo.                                       |
| fermo de responsabilid | ade * :          | Gerar documento              |     | Carteira de Identidade<br>Re | e Civil ou Militar ou Ca<br>gistro de Conselho de |
|                        |                  |                              |     | Escolher arquivo             | Nenhum arquivo e                                  |
|                        |                  |                              |     | Se desejar, descre           | va o anexo.                                       |

# No campo "Opção de inscrição", selecione um tipo de vaga:

- ampla concorrência;
- candidato economicamente hipossuficiente;
- candidato economicamente hipossuficiente indígena;
- candidato economicamente hipossuficiente negros e pardos;
- candidato com deficiência.

Na área "Documentos", você deverá carregar os arquivos solicitados de acordo com o tipo de vaga.

# Documentos

Tamanho máximo por arquivo : 200M

Boletim de desempenho do Enem o qual o candidato queira participar do processo seletivo (Edições 2023, 2022, 2021, 2020 e 2019): \*

| Escolher arquivo              | Nenhum arquivo escolhido |                 |  |  |
|-------------------------------|--------------------------|-----------------|--|--|
| Se desejar, descreva o anexo. |                          |                 |  |  |
| Fermo de responsabilida       | ade * :                  | Gerar documento |  |  |
|                               |                          |                 |  |  |

CPF, caso não conste no documento de identidade:

| Escolber arquivo   | Nenhum arquivo escolhido |         |
|--------------------|--------------------------|---------|
| Esconior arquivo   | Horman arquito oscollido | Facalba |
| Se deseiar descre  | va o anexo               | Escoine |
| 00 0000jul, 000010 | va o anoxo.              | Codece  |
|                    |                          | Se dese |

Documento que comprove estar em dia com o serviço militar, para brasileiros maiores de 18 anos e menores de 45 anos do sexo masculino:

| lma foto 3x4 atual: *       |                     |
|-----------------------------|---------------------|
| Escolher arquivo            | Nen                 |
| Se desejar, descre          | vaoa                |
| Carteira de Identidad<br>Re | e Civil<br>gistro d |
| Escolher arquivo            | Nen                 |
| Se desejar, descre          | vaoa                |
| Certidão de quitação        | eleitor             |
| Escolher arquivo            | Nen                 |
|                             |                     |

Se desejar, descreva o anexo.

# nhum arquivo escolhido

anexo.

ou Militar ou Carteira Nacional de Habilitação ou de Conselho de Profissional: \*

nhum arquivo escolhido

anexo.

ral, o qual poderá ser retirado do site do Tribunal Superior Eleitoral:

nhum arquivo escolhido

Certidão de Nascimento ou Casamento: \*

Escolher arquivo Nenhum arquivo escolhido

# Para as vagas do tipo "ampla concorrência", os documentos solicitados são:

- Boletim de desempenho do Enem que o candidato queira usar para participar do processo seletivo (edições 2024, 2023, 2022, 2021 ou 2020).
- Após carregar o seu arquivo, clique em "Gerar documento" para emitir o "Termo de responsabilidade".
  - Uma nova janela será aberta com a descrição "Declaro a veracidade das informações fornecidas";
  - No campo "selecione", você deverá escolher "Sim" e clicar em "Gerar".
  - A partir disso, será criado o arquivo com o Termo. Clique sobre ele para baixá-lo e salve-o.

| sponsabi       |
|----------------|
| ade das inform |
|                |
|                |
|                |
|                |
|                |

- Carteira de Identidade Civil ou Militar ou Carteira Nacional de Habilitação ou Registro de Conselho Profissional;
- CPF (caso não conste no documento de identidade);
- Documento que comprove estar em dia com o serviço militar, para brasileiros maiores de 18 anos e menores de 45 anos do sexo masculino;
- Histórico Escolar do Ensino Médio;
- Certidão de Conclusão do Ensino Médio ou Diploma de Ensino Médio;
- Uma foto 3X4:
- Certidão de quitação eleitoral (que pode ser emitida no site do Tribunal Superior Eleitoral);
- Certidão de Nascimento ou Casamento.

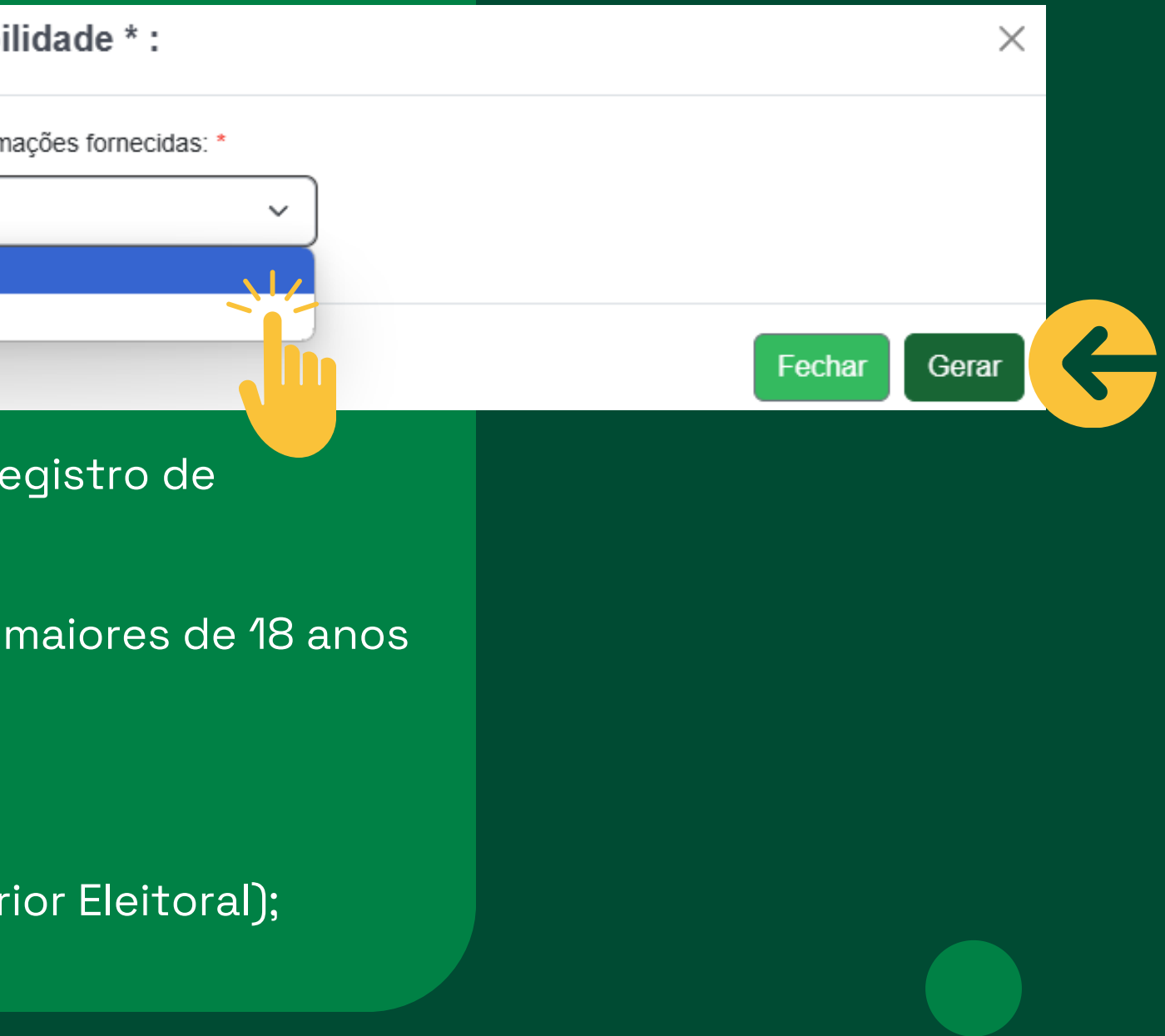

Para as vagas do tipo **"candidato economicamente hipossuficiente"** e **"candidato economicamente hipossuficiente negros e pardos"**, além dos documentos listados no item anterior ("ampla concorrência"), o(a) candidato(a) deverá optar por **apenas uma** das alternativas a seguir:

a) Ser integrante de **família inscrita no Cadastro Único (CadÚnico)**, com cadastro atualizado em data posterior a 01/01/2023;

b) comprovar renda familiar mensal bruta per capita de **até 1,5** salário-mínimo nacional (R\$ 2.118,00)

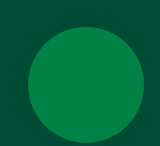

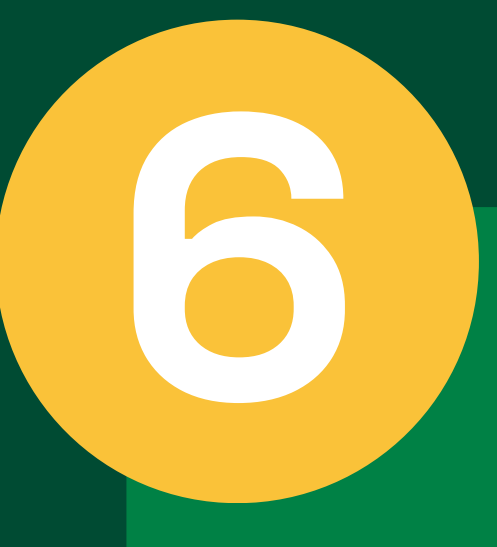

No caso de opção pela utilização do CadÚnico:

Você deverá apresentar comprovante do CadÚnico contendo seu nome. Você pode acessar o documento em https://meucadunico.cidadania.gov.br/meu\_cadunico

> Extrato do CadÚnico - OU - três últimos contracheques dos membros do grupo familiar empregados (todos os contracheques digitalizados em único arquivo): \*

Escolher arquivo

Nenhum arquivo escolhido

Se desejar, descreva o anexo.

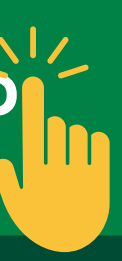

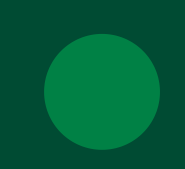

# No caso de opção por comprovação de renda per capita:

a) Declaração para comprovação de grupo familiar (gerada diretamente no Portal do Candidato);
b) Certidões de Nascimento ou Casamento de todos os membros de seu grupo familiar (todas as certidões digitalizadas em único arquivo);

c) CPF dos membros familiares, que possuem inscrição no referido cadastro, bem como quaisquer outros documentos que julgar importantes para a comprovação pretendida (todas os CPF digitalizados em único arquivo);
d) Últimos 03 (três) contracheques dos membros do grupo familiar empregados (todas os contracheques digitalizados em único arquivo);

e) **Carteira de Trabalho** de todos os membros do grupo familiar maiores de 18 anos, (mesmo daqueles que não estejam empregados ou que não tenham nenhum registro):

(1) folha da foto

(2) folha de identificação

(3) folha do contrato de trabalho vigente e

(4) página seguinte ao último contrato (todas as CTPS digitalizadas em único arquivo), podendo também ser utilizado o relatório com todos os contratos de trabalho, em pdf, da Carteira de Trabalho Digital para aqueles que utilizem esse modelo, agrupados em único arquivo;

f) Em caso de rendimento autônomo, submeter uma cópia simples da declaração de renda emitida por contador (todos os documentos digitalizados em único arquivo);

g) Em caso de renda Informal (pode-segerar diretamente no Portal do Candidato ou utilizar a Declaração constante no Anexo III do Edital);

h) Em caso de renda rural, Declaração de Aptidão ao Pronaf (DAP) do grupo familiar ou Declaração de renda preenchida por Sindicato Rural, conforme modelo no Anexo II do edital (todos os documentos digitalizados em único arquivo).

Para as vagas do tipo "candidato economicamente hipossuficiente indígena", além dos documentos listados nos itens anteriores, será solicitado o sequinte documento:

• Registro administrativo de nascimento indígena (RANI) ou declaração de liderança indígena homologada pela fundação nacional do índio (FUNAI).

> Registro administrativo de nascimento indígena (RANI) ou declaração de liderança indígena homologada pela fundação nacional do índio (FUNAI): \*

Nenhum arquivo escolhido Escolher arquivo

Se desejar, descreva o anexo.

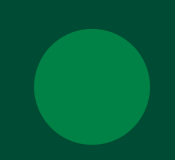

Para as vagas do tipo "candidato com deficiência", além dos documentos listados no item "ampla concorrência", será solicitado o sequinte documento:

• Atestado ou Laudo Médico (cópia simples com no máximo noventa (90) dias de emissão ou poderá utilizar o Anexo I do Edital).

| Atestado ou Laudo Médico (cópia simples com no máz |                                  |  |
|----------------------------------------------------|----------------------------------|--|
| em                                                 | issão ou poderá utilizar o Anexo |  |
| Escolher arquivo                                   | Nenhum arquivo escolhido         |  |

Se desejar, descreva o anexo.

imo noventa (90) dias de o I): \*

# Termo de aceite

Declaro que estou de acordo com os termos expostos no EDITAL Nº 01/2025 PROCESSO SELETIVO UERGS PARA PROVIMENTO DAS VAGAS DO INGRESSO ACADÊMICO DE 2025.

Efetue aqui o download do Termo de aceite

Declaro que li e concordo com o Termo de aceite.

Estou ciente e de acordo com as políticas de privacidade, disponíveis aqui, consentindo com a coleta do dados pessoais presentes no presente formulário. Políticas de uso e cookies.

Realizar Inscrição

# No campo **"Termo de Aceite"**, clique em "Efetue aqui o download do Termo de Aceite" para baixar e salvar o documento em seus arquivos.

# Termo de aceite

Declaro que estou de acordo com os termos expostos no EDITAL Nº 01/2025 PROCESSO SELETIVO UERGS PARA PROVIMENTO DAS VAGAS DO INGRESSO ACADÊMICO DE 2025.

Efetue aqui o download do Termo de aceite

Declaro que li e concordo com o Termo de aceite.

Estou ciente e de acordo com as políticas de privacidade, disponíveis aqui, consentindo com a coleta do dados pessoais presentes no presente formulário. Políticas de uso e cookies.

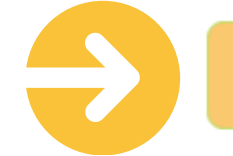

Realizar Inscrição

# Marque as caixas em:

- "Declaro que li e concordo com o Termo de aceite";
- "Estou ciente e de acordo com as políticas de privacidade, disponíveis aqui, consentindo com a coleta dos dados pessoais presentes no presente formulário. Políticas de uso de cookies".

# Clique em "Realizar inscrição".

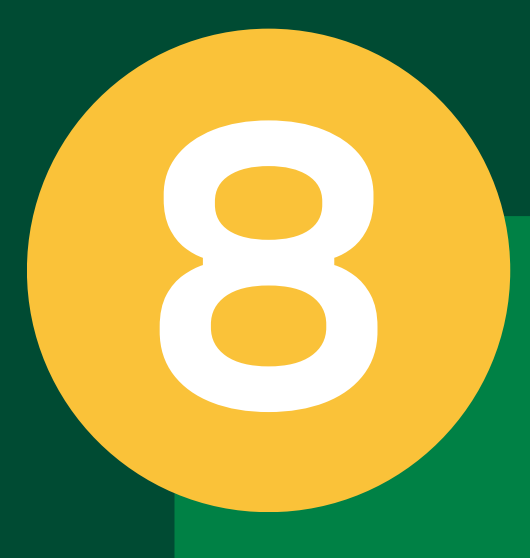

A janela **"Inscrição realizada"** vai aparecer com a seguinte mensagem:

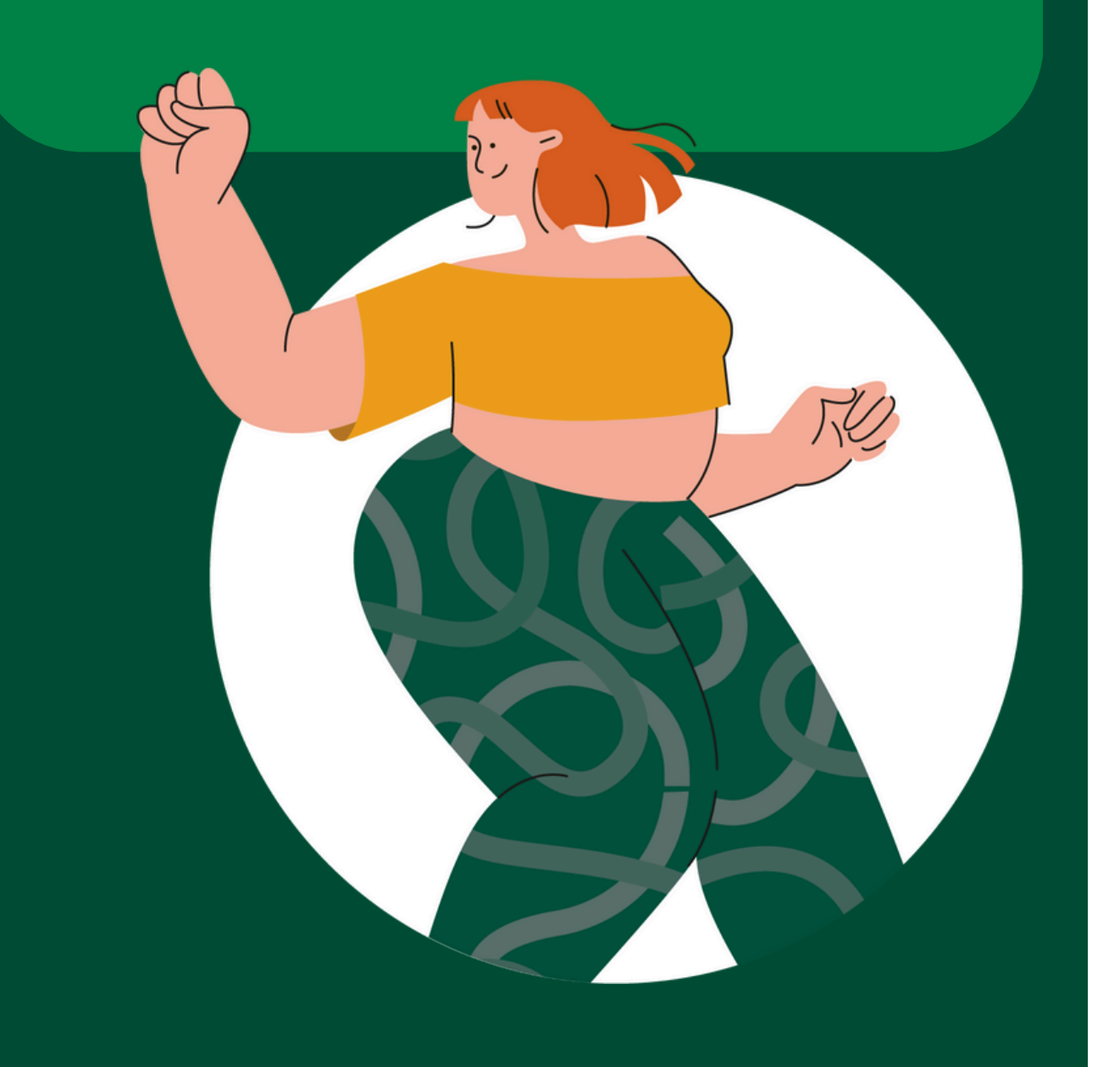

# Inscrição realizada!

Você pode acompanhar o anda do site academico.uergs.eo nascimento e clicando em *Busca* 

> Você pode reenviar do Em caso de dúvidas, cor uergs.edu

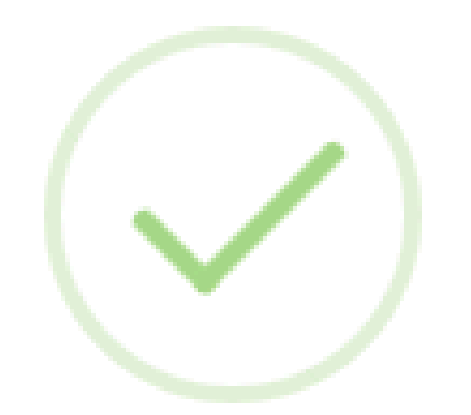

# **Obrigado!**

- Você pode acompanhar o andamento da avaliação da sua documentação através
  - do site academico.uergs.edu.br/candidato , inserindo seu CPF e data de
- nascimento e clicando em Buscar. Você também pode obter aí seu comprovante de inscrição.
  - Você pode reenviar documentos até o prazo final da inscrição.
  - Em caso de dúvidas, contate a unidade mais próxima. Contatos em
    - uergs.edu.br/unidades-universitarias.

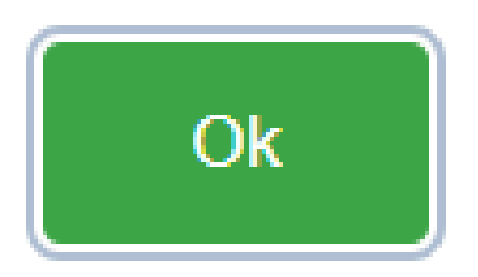

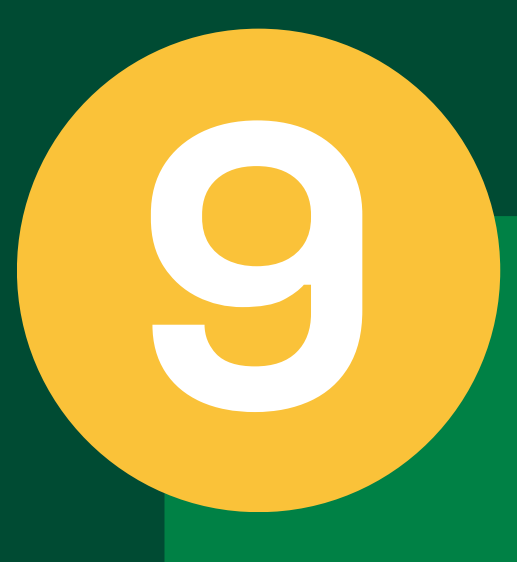

Para acompanhar o andamento da sua solicitação, acesse novamente o Portal do Candidato:

- 1. Preencha o número do seu CPF;
- 2. Informe a sua data de nascimento;
- 3. Clique em **"Buscar"**.

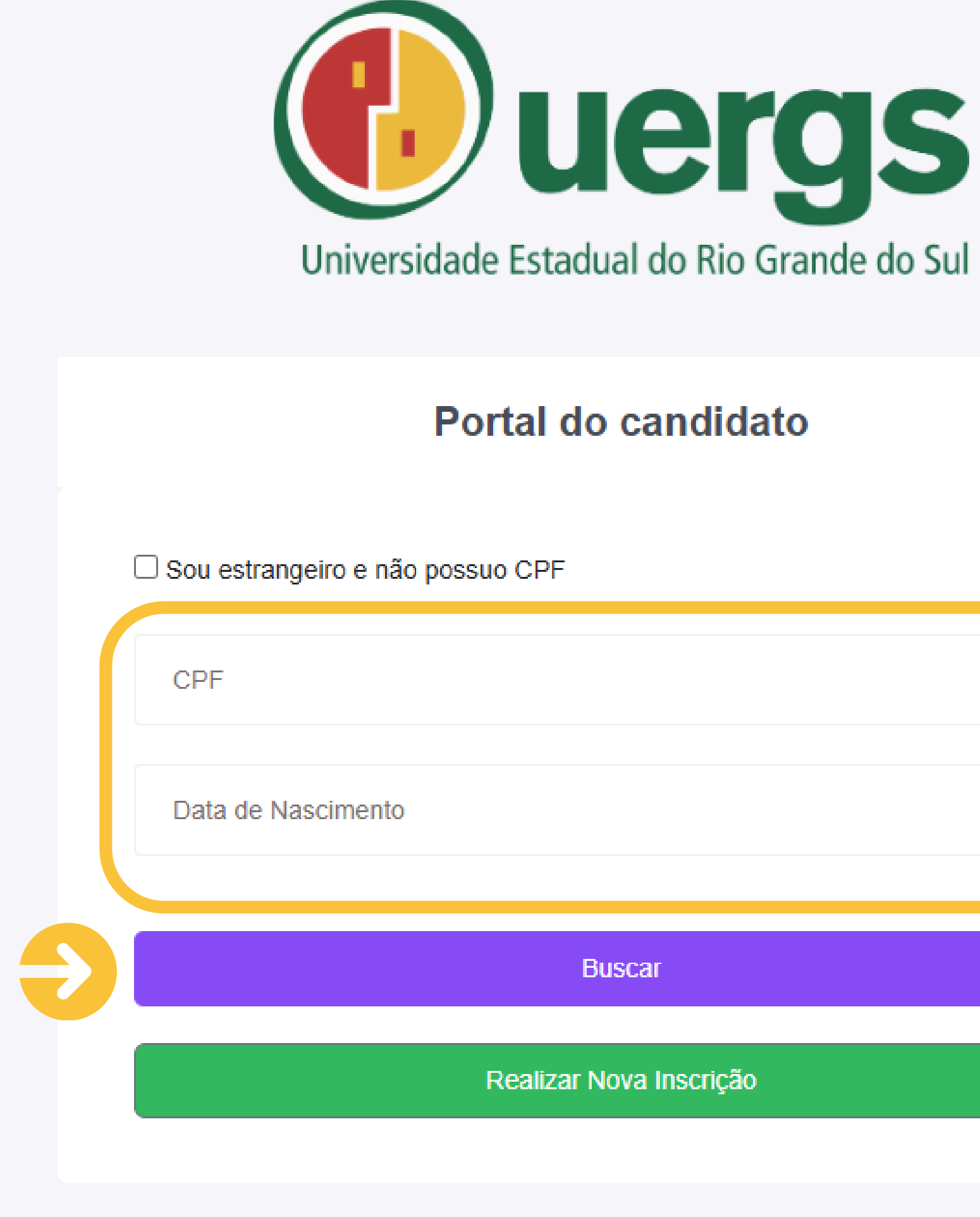

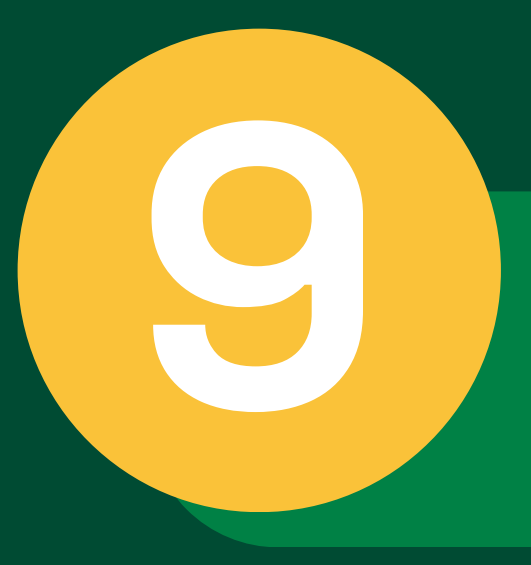

No processo listado onde aparece a sua solicitação de inscrição, clique em "Ver protocolos registrados".

ENEM

| Processos seletivos que participei |      |          |                   |                      |                   |
|------------------------------------|------|----------|-------------------|----------------------|-------------------|
|                                    | Ação | Processo | Situação<br>atual | Data da<br>inscrição | Registrar protoco |
|                                    |      |          |                   |                      |                   |

INSCRITO

14/01/2025 09:41

INGRESSO ACADÊMICO GRADUAÇÃO 2025 -

As nomenclaturas do status dos protocolos enviados para análise serão:

- Fechado: significa que o protocolo foi analisado;
- Em andamento: significa que o protocolo está aguardando análise pelos responsáveis.

Se o seu protocolo estiver "Fechado", clique no botão "i" para ter acesso ao resultado.

| Etapas:        |   |
|----------------|---|
| Ordem da etapa | E |
| 1              | E |
|                |   |

REENVIAR DOG

Ver protocolos re

Protocolos registrados:

Assunto

REENVIAR DOCUME SEM RESERVA DE V

| lo                                                | Emitir documento                                   |
|---------------------------------------------------|----------------------------------------------------|
| IMENTOS - INGRESSO ACADÊMICO 2025 - CANDIDATO SEM | * Comprovante de envio de<br>documentos/protocolos |

| Etapa       | Início | Fim | Situaçao na etapa | Pontuação |
|-------------|--------|-----|-------------------|-----------|
| ETAPA ÚNICA |        |     | INSCRITO          | -         |

|                                             | Solicitações |
|---------------------------------------------|--------------|
| ENTOS - INGRESSO ACADÊMICO 2025 - CANDIDATO | O - EM       |
| /AGAS                                       | ANDAMENTO    |

X Fechar

- foi confirmada e você só precisa aguardar o

Para reenviar a documentação, volte na tela anterior e clique em "REENVIAR DOCUMENTOS -Ingresso Acadêmico 2025".

## Processos seletivos que participei

| Ação | Processo                                    | Situação<br>atual | Data da<br>inscrição | Registrar protocolo                                                                                               | Emitir documento                                   |
|------|---------------------------------------------|-------------------|----------------------|----------------------------------------------------------------------------------------------------|----------------------------------------------------|
| 0    | INGRESSO ACADÊMICO GRADUAÇÃO 2025 -<br>ENEM | INSCRITO          | 14/01/2025 09:41     | * REENVIAR DOCUMENTOS - INGRESSO ACADÊMICO 2025 - CANDIDATO SEM<br>RESERVA DE VAGAS<br>Ver protocolos registrados | * Comprovante de envio de<br>documentos/protocolos |

• Se a sua solicitação estiver **deferida**, sua inscrição resultado da classificação dos(as) candidatos(as); • Se estiver **indeferida**, será informado o motivo e você poderá reenviar a documentação para corrigir (desde que dentro do período das inscrições.

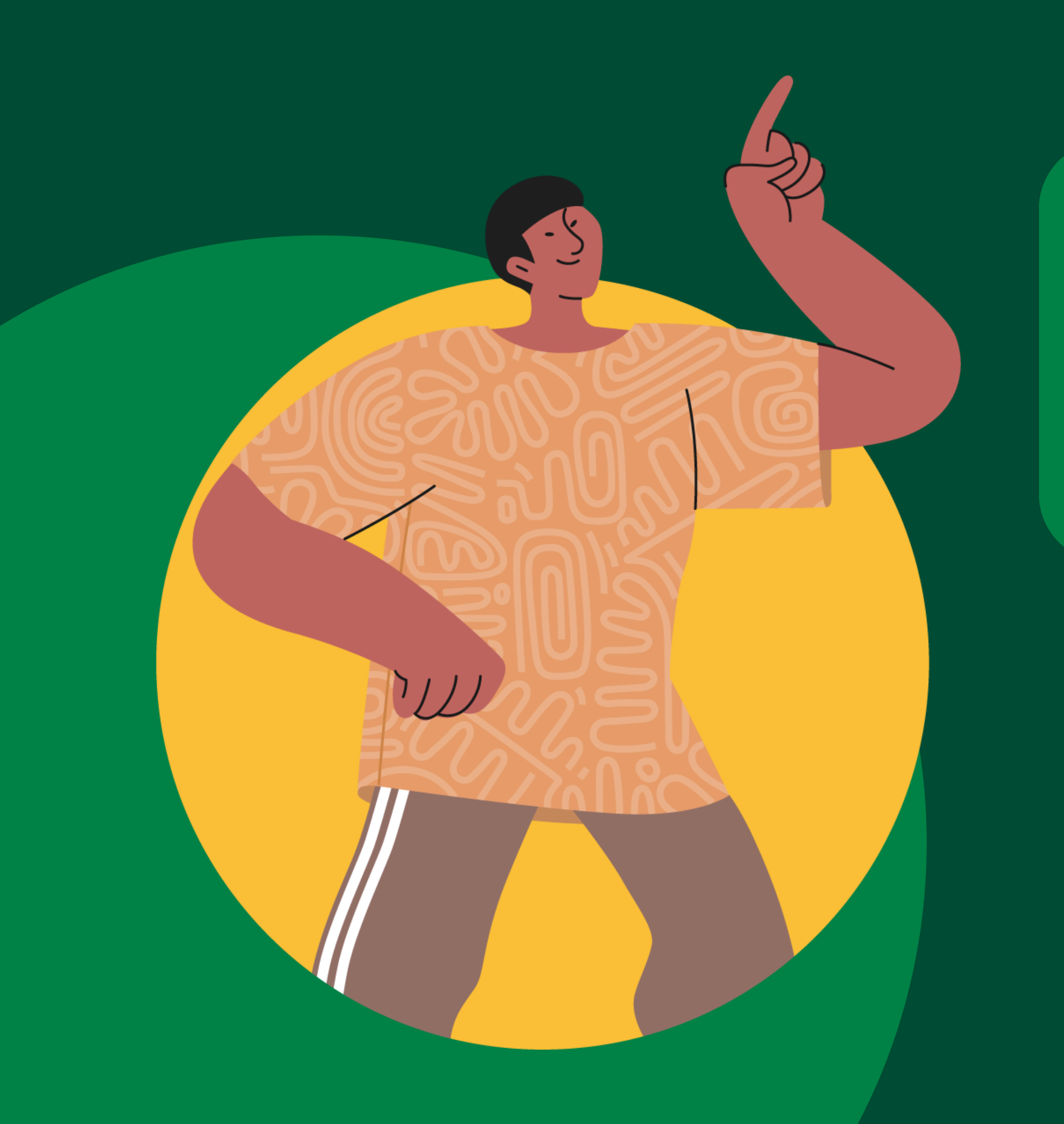

# DÚVIDAS?

Entre em contato com a secretaria da Unidade Universitária da cidade onde deseja cursar ou com o Decor.

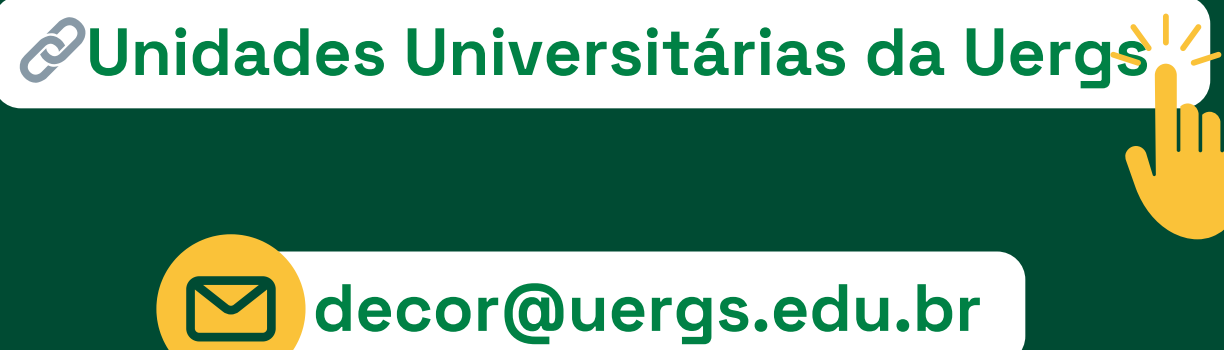

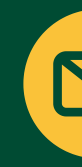

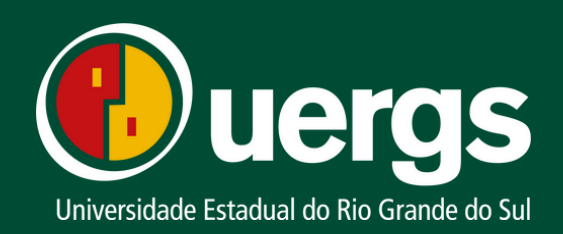